# **Microsoft Word 2013: Formatting Paragraphs**

Formatting paragraphs allows you to change the look of the overall document. You can access many of the tools of paragraph formatting by clicking the **Page Layout** tab or the **Paragraph** grouping on the **Home** tab.

| 💵 🗉 🖬              | <b>5 · (5</b> · B | 🔘 🖫 🂝 🕅 🖓                   | 🕨 🗋 🚽                                 |                                                    |                     |                                  |                                 | word_format_p                        |
|--------------------|-------------------|-----------------------------|---------------------------------------|----------------------------------------------------|---------------------|----------------------------------|---------------------------------|--------------------------------------|
| FILE HOMI          | E INSERT          | DESIGN PAGE LAYO            | OUT REFERENCE                         | CES MAILINGS                                       | REVIEW VIE          | W Jeanette's Ta                  | ab                              |                                      |
| Margins Orientatio | n Size Column     | bc Hyphenation ▼            | Indent<br>≇E Left: 0"<br>≣€ Right: 0" | Spacing<br>↑ ↓ = Before: Auto<br>↑ ↓ = After: Auto | Positio             | n Wrap Bring<br>Text + Forward + | Send Selection<br>Backward Pane | F Align ▼<br>탄 Group ▼<br>▲ Rotate ▼ |
|                    | rage setap        |                             | 1                                     | alagiaph                                           | 1981                |                                  | Anange                          |                                      |
|                    |                   |                             |                                       |                                                    |                     |                                  |                                 |                                      |
|                    |                   |                             |                                       |                                                    |                     |                                  |                                 |                                      |
| Home               | Insert F          | age Layout 👘 R              | eferences                             | Mailings I                                         | Review              | View Deve                        | eloper                          |                                      |
| _                  |                   |                             |                                       |                                                    |                     |                                  |                                 |                                      |
| Cut                | Calibri           | * 11                        | · A A                                 | Aa - 🎒 🗄                                           | Ξ - <u>\$</u> Ξ - ' | a                                | Ē AŽ↓ ¶                         |                                      |
| ј Сору             |                   |                             |                                       |                                                    |                     |                                  |                                 |                                      |
| Format Pain        | ter B 2           | <u>U</u> abe X <sub>2</sub> | <b>x</b> ²   <b>A</b> →               | <mark>% - A</mark> - ∎                             |                     | ■   ‡≡*  ,                       | 塗 ∗ 🖽 ∗                         |                                      |
| board              | E.                | Fon                         | t                                     | Es.                                                |                     | Paragraph                        | E.                              |                                      |

### **Change Paragraph Alignment**

The paragraph alignment allows you to set how you want text to appear. To change the alignment:

- Click the Home Tab
- Choose the appropriate button for alignment on the Paragraph Group.
  - Align Left: the text is aligned with your left margin
  - **Center**: The text is centered within your margins
  - Align Right: Aligns text with the right margin
  - Justify: Aligns text to both the left and right margins.

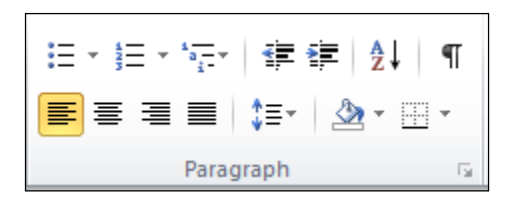

#### **Indent Paragraphs**

Indenting paragraphs allows you set text within a paragraph at different margins. There are several options for indenting:

- **First Line**: Controls the left boundary for the first line of a paragraph
- Hanging: Controls the left boundary of every line in a paragraph except the first one
- Left: Controls the left boundary for every line in a paragraph
- **Right**: Controls the right boundary for every line in a paragraph

To indent paragraphs, you can do the following:

- Click the **Indent** buttons to control the indent.
- Click the Indent button repeated times to increase the size of the indent.
- Click the dialog box of the **Paragraph** Group
- Click the Indents and Spacing Tab
- Select your indents

| Paragraph                                                                                                    |                             |                          | ? 🔀          |  |  |  |  |
|----------------------------------------------------------------------------------------------------|-----------------------------|--------------------------|--------------|--|--|--|--|
| Indents and Spa                                                                                                    | Line and Pa                 | ge Breaks                |              |  |  |  |  |
| General                                                                                                    |                             |                          |              |  |  |  |  |
| Alignment:                                                                                                    | Left                        | •                        |              |  |  |  |  |
| Outline level:                                                                                                    | Body Text                   | •                        |              |  |  |  |  |
| Indentation                                                                                                    |                             |                          |              |  |  |  |  |
| <u>L</u> eft:                                                                                                    | 0.25" 🚔                     | Special:                 | В <u>ү</u> : |  |  |  |  |
| <u>Rig</u> ht:                                                                                                    | 0"                          | Hanging 💌                | 0.25" 🚔      |  |  |  |  |
| Mirror inde                                                                                                    | Mirror indents              |                          |              |  |  |  |  |
| Spacing                                                                                                    |                             |                          |              |  |  |  |  |
| Before:                                                                                                    | Auto 🚖                      | Line spacing:            | <u>A</u> t:  |  |  |  |  |
| After:                                                                                                    | Auto 🚖                      | Single 💌                 | -            |  |  |  |  |
| Don't add :                                                                                                    | spa <u>c</u> e between para | agraphs of the same styl | e            |  |  |  |  |
| Preview                                                                                                    |                             |                          |              |  |  |  |  |
| Previous Paragraph Previous Paragraph Previous Paragraph Previous Paragraph Previous Paragraph Previous<br>Paragraph Previous Paragraph Previous Paragraph Previous Paragraph Previous Paragraph<br>Clock the Indext button repeated times to increase the size of the Indext.<br>Poliouing Paragraph Following Paragraph Following Paragraph Following Paragraph Following Paragraph<br>Paragraph Following Paragraph Following Paragraph Following Paragraph Following Paragraph<br>Following Paragraph Following Paragraph Following Paragraph Following Paragraph<br>Following Paragraph Following Paragraph Following Paragraph Following Paragraph<br>Following Paragraph Following Paragraph Following Paragraph Following Paragraph<br>Following Paragraph Following Paragraph Following Paragraph Following Paragraph Following Paragraph<br>Following Paragraph Following Paragraph Following P |                             |                          |              |  |  |  |  |
| <u>T</u> abs                                                                                                    | Set As <u>D</u> efault      | ОК                       | Cancel       |  |  |  |  |

#### **Add Borders and Shading**

You can add borders and shading to paragraphs and entire pages. To create a border:

- Select the area of text where you want the border or shading.
- Click the **Borders** Button on the Paragraph Group on the Home Tab
- Choose the **Border and Shading**
- Choose the appropriate options

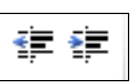

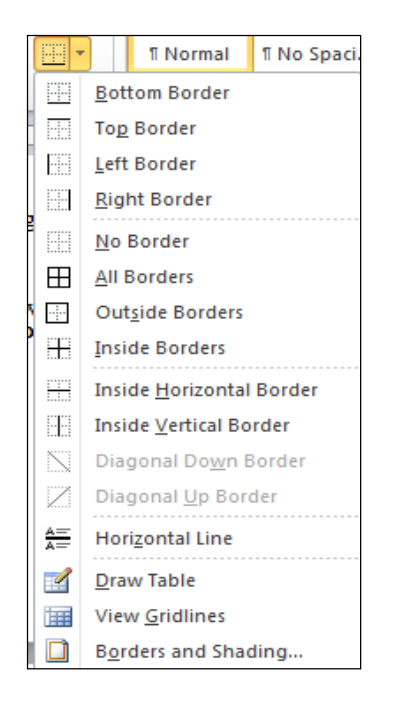

# **Apply Styles**

Styles are a present collection of formatting that you can apply to text. To utilize Quick Styles:

- Select the text you wish to format.
- Click the dialog box next to the **Styles Group** on the **Home** Tab.
- Click the style you wish to apply.

| AaBbCcDc | AaBbCcDc   | AaBb(     | AaBbC     | AaBb( | AaBbCcI  | +<br>+ | A                  |
|----------|------------|-----------|-----------|-------|----------|--------|--------------------|
| ¶ Normal | ¶ No Spaci | Heading 1 | Heading 2 | Title | Subtitle | Ŧ      | Change<br>Styles ▼ |
|          |            |           | Styles    |       |          |        | - G                |

## **Create Links**

Creating links in a word document allows you to put in a URL that readers can click on to visit a web page. To insert a link:

- Click the Hyperlink Button on the Links Group of the Insert Tab.
- Type in the text in the Text to Display box and the web address in the Address box.

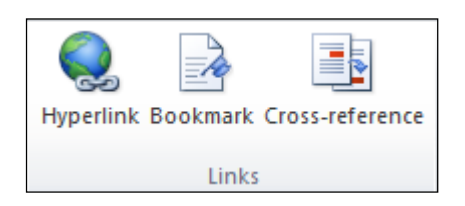

| In | sert Hyperlink                     | :                          |              | ? 🛛          |
|----|------------------------------------|----------------------------|--------------|--------------|
|    | Link to:                           | Text to displa             | y:           | ScreenTip    |
| E  | xisting File or                    | Look in:                   | 🔋 word 💌 🔁 🔯 |              |
| L  | Web Page                           | C <u>u</u> rrent<br>Folder |              | Bookmark     |
|    | Pl <u>a</u> ce in This<br>Document | Browsed<br>Pages           |              | Target Frame |
|    | Create <u>N</u> ew<br>Document     | Re <u>c</u> ent<br>Files   |              |              |
|    |                                    | Addr <u>e</u> ss:          |              |              |
| E  | - <u>m</u> ail Address             |                            | OK           | Cancel       |

## **Change Spacing between Paragraphs and Lines**

You can change the space between lines and paragraphs by doing the following:

- Select the paragraph or paragraphs you wish to change.
- On the Home Tab, Click the **Paragraph** Dialog Box
- Click the **Indents and Spacing** Tab
- In the **Spacing** section, adjust your spacing accordingly

| Paragraph 💦 💽                                                                                                    |                              |                          |              |  |  |  |  |
|----------------------------------------------------------------------------------------------------|------------------------------|--------------------------|--------------|--|--|--|--|
| Indents and Spa                                                                                                    | acing Line and Pag           | e Breaks                 |              |  |  |  |  |
| General                                                                                                    | General                      |                          |              |  |  |  |  |
| Alignment:                                                                                                    | Left                         |                          |              |  |  |  |  |
| Outline level:                                                                                                    | Body Text 🔻                  |                          |              |  |  |  |  |
| Indentation                                                                                                    |                              |                          |              |  |  |  |  |
| Left:                                                                                                    | 0.25" 🚖                      | Special:                 | B <u>v</u> : |  |  |  |  |
| <u>Rig</u> ht:                                                                                                    | 0"                           | Hanging 💌                | 0.25" 🚖      |  |  |  |  |
| Mirror inde                                                                                                    | nts                          |                          |              |  |  |  |  |
| Spacing                                                                                                    |                              |                          |              |  |  |  |  |
| Before:                                                                                                    | Auto ≑                       | Line spacing:            | <u>A</u> t:  |  |  |  |  |
| A <u>f</u> ter:                                                                                                    | Auto 🚔                       | Single 💌                 |              |  |  |  |  |
| Don't add                                                                                                    | spa <u>c</u> e between parag | graphs of the same style | 2            |  |  |  |  |
| Preview                                                                                                    |                              |                          |              |  |  |  |  |
| Pewbar Pangraph Pewbar Pangraph Pewbar Pangraph Pewbar Pangraph Pewbar Pangraph Pewbar Pangraph Pewbar<br>Pangraph Pewbar Pangraph Pewbar Pangraph Pewbar Pangraph Pewbar Pangraph Pewbar Pangraph                                                                                                    |                              |                          |              |  |  |  |  |
| Click the Indent button repeated times to increase the data of the Indent.                                                                                                    |                              |                          |              |  |  |  |  |
| Paragraph Fabiling Pangraph Fabiling Pangraph Fabiling Pangraph Fabiling Pangraph Fabiling Pangraph<br>Fabiling Pangraph Fabiling Pangraph Fabiling Pangraph Fabiling Pangraph Fabiling Pangraph Fabiling Pangraph<br>Pangraph Fabiling Pangraph Fabiling Pangraph Fabiling Pangraph Fabiling Pangraph Fabiling Pangraph |                              |                          |              |  |  |  |  |
| Tabs Set As Default OK Cancel                                                                                                    |                              |                          |              |  |  |  |  |